# Fiche Technique

Association loi 1901 Siège Ballan-Miré Ateller Informatique Vidéo Multimédia

# Vindows XP. Problème de mot de passe Windows XP. Problème de mot de passe

# Présentation du problème des mots de passe Windows.

Vous avez perdu votre mot de passe Windows.. Quelqu'un a changé votre mot de passe à votre insu Vous venez d'acheter un ordinateur d'occasion, mais vous n'avez pas tous les mots de passe de s comptes Windows

Bref, vous ne pouvez plus vous connecter. C'est encore plus gênant si le mot de passe perdu est celui de l'administrateur.

Il existe plusieurs solutions que nous allons envisager.

### Solution 1.

Question

Est-il possible de ne plus saisir de mot de passe au démarrage de Windows ? Réponse

Passez la commande « démarrer » « exécuter » puis taper la commande **Control** UserPasswords2.

Dans la fenêtre des comptes utilisateurs, sélectionnez dans l'onglet utilisateur, le compte activé automatiquement puis désélectionner l'option « les utilisateurs doivent entrer un nom d'utilisateur et un mode passe pour utiliser cet ordinateur. » **Control UserPasswords2** est une commande cachée d'XP, car elle peut complètement changer la sécurité, elle permet de déterminer si les utilisateurs doivent entrer un mot de passe, dans l'écran d'accueil, au démarrage d'XP, offre également la possibilité de réinitialiser le mot de passe du compte Administrateur, ainsi que l'opportunité de supprimer ou d'ajouter un compte et de gérer les mots de passe, etc.

En voici le raccourci: <u>UserPasswords2</u>.

<u>Astuce pour la connexion à un domaine</u>: La procédure précédente ne fonctionne pas pour l'automatisation de la connexion à un domaine, mais une petite intervention dans la base de registre le permet: Téléchargez et renseignez les champs du fichier <u>ConnectAuto</u>.

### Solution 2

#### Question

#### J'ai oublié mon mot de passe. Comment démarrer mon ordinateur ? Réponse

Vous perdez facilement vos mots de passe ? Pour vous permettre de démarrer Windows sans ce précieux sésame, réalisez sans attendre une disguette de secours qui vous permettra de créer un nouveau mot de passe. Cliquez sur le bouton Démarrer, Paramètres, Panneau de configuration. Dans la fenêtre qui s'ouvre, double-cliquez sur l'icône Comptes d'utilisateurs. Dans la rubrique Choisissez une tâche, cliquez sur le lien Modifier un compte. Cliquez ensuite sur votre compte puis, dans la rubrique Tâches apparentées qui apparaît en haut à gauche, cliquez sur le lien Empêcher un mot de passe oublié, curieusement nommé. L'Assistant Mot de passe perdu s'ouvre alors. Cliquez sur le bouton Suivant puis insérez une disquette formatée dans votre lecteur ou maintenant une clé USB, si vous n »avez pas de lecteur de disquette. Cliquez ensuite sur Suivant. Tapez votre mot de passe actuel dans le champ adéguat puis cliquez sur le bouton Suivant. Votre disguette de réinitialisation est alors créée. Cliquez sur les boutons Suivant et Terminer. Rangez votre disquette en lieu sûr. Si vous oubliez encore votre mot de passe, allumez le PC normalement. Lorsque l'écran Bienvenue apparaît, cliquez sur la petite flèche verte placée à droite de la zone de saisie du mot de passe de votre compte, puis cliquez sur le lien Utiliser votre disque de réinitialisation de mot de passe dans la bulle qui apparaît à côté. Vous pourrez alors définir un nouveau mot de passe. Bien entendu, l'Assistant ne démarre pas sans la disquette.

## **Solution 3**

Passer par un logiciel permettant de « cracker » les mots de passe. Voici un exemple de ce type de logiciel. Dont je n'ai pas pu juger l'utilité.

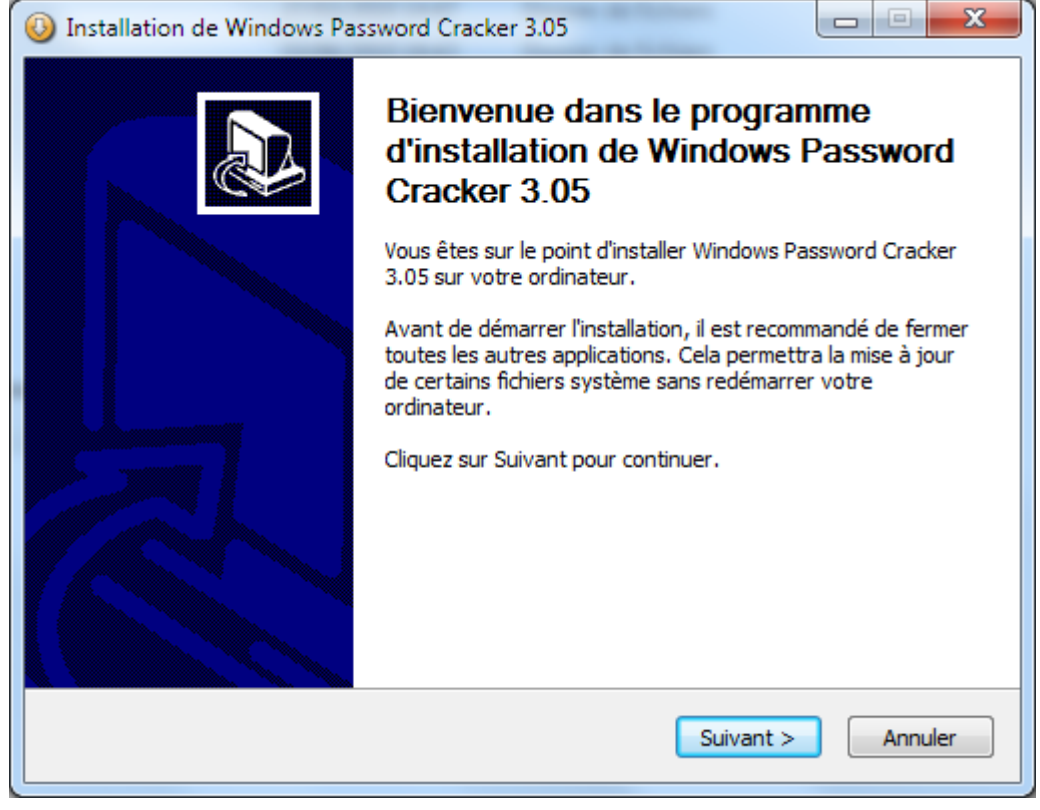